## Potvrde za VU

U prozoru Potvrde za VU, svako visoko učilište evidentira koje se potvrde mogu izdavati studentima.

Pokreće se odabirom zbornika Potvrde, te zatim odabirom opcije Potvrde za VU.

|                                                                                                    | Potvrde za VU                                                                                       |                |
|----------------------------------------------------------------------------------------------------|----------------------------------------------------------------------------------------------------|----------------|
| Akcije     ♠       Unesi (F8)       Izmijeni (F9)       Obriši (F3)       Dohvati (F7)                      | Visoko učilište 36 Fakultet elektrotehnike i računarstva Sveučilište u Zagrebu                      |                |
| Prihvati (F10)         Odbaci (ESC)         Aktivno polje         Lizreži (Ctrl+X)         Kopiraj (Ctrl+C) | Potvrda 9 Potvrda o upisu za internacionalnu uporabu (elektronički pečat) Elektronički pečat 📿 Da 🔻 | Aktivna 🕜 Da 🔻 |
| Pomoć * Ctri+V) Upute za rad (F1)                                                                           | Koristi svrhu 😧 Ne 💌 Aktivna na VU 🕼 Da 💌                                                           | 2/14           |

Slika 1. Prozor Potvrde za VU

U prozoru su prikazani sljedeći podaci:

Visoko učilište - Visoko učilište na kojem se izdaje definirana potvrda. Ispisuje se šifra i naziv visokog učilišta te naziv ustrojstvene jedinice od koje visoko učilište nasljeđuje naziv. Ovi se podaci moraju nalaziti u prozoru *Ustrojstvena jedinica*.

Potvrda - Šifra i naziv potvrde. Ovi se podaci moraju nalaziti u prozoru Potvrda.

Elektronički pečat - informacija o tome koristi li potvrda elektronički pečat.

Aktivna potvrda - Oznaka je li definirana potvrda aktivna. Ovi se podaci ne mogu mijenjati niti unositi nego se prenose iz prozora Potvrda.

Koristi svrhu - Koristi li se svrha potvrde uz navedenu potvrdu. Za e-potvrde se ne može navesti da koristi svrhu

Aktivna na VU - informacija je li potvrda aktivna na visokom učilištu. Visoko učilište može deaktivirati željenu potvrdu ukoliko se ona više ne koristi.

## Evidencija potvrde

- Pokrenuti modul ISVU Studiji i studenti.
- Izbornik Potvrde → opcija Potvrde za VU.
- Pokrenuti akciju unosa.
- Unijeti vrstu potvrde. Pri unosu podataka moguće je koristiti Pomoćne tablice → Lista Potvrda.
- Iz padajućeg izbornika izabrati koristi li se svrha potvrde uz vrstu potvrde koja se evidentira. Vrijednosti mogu biti Da ili Ne. Osim za e-potvrde, za koje nije moguće postaviti da koristi svrhu.
- Unijeti šifru visokog učilišta.
- Potvrditi akciju.